## **GUIDE DE CONFIGURATION**

# PASSERELLE VOIP SIP GRANDSTREAM HT801 MT302SIP-POE

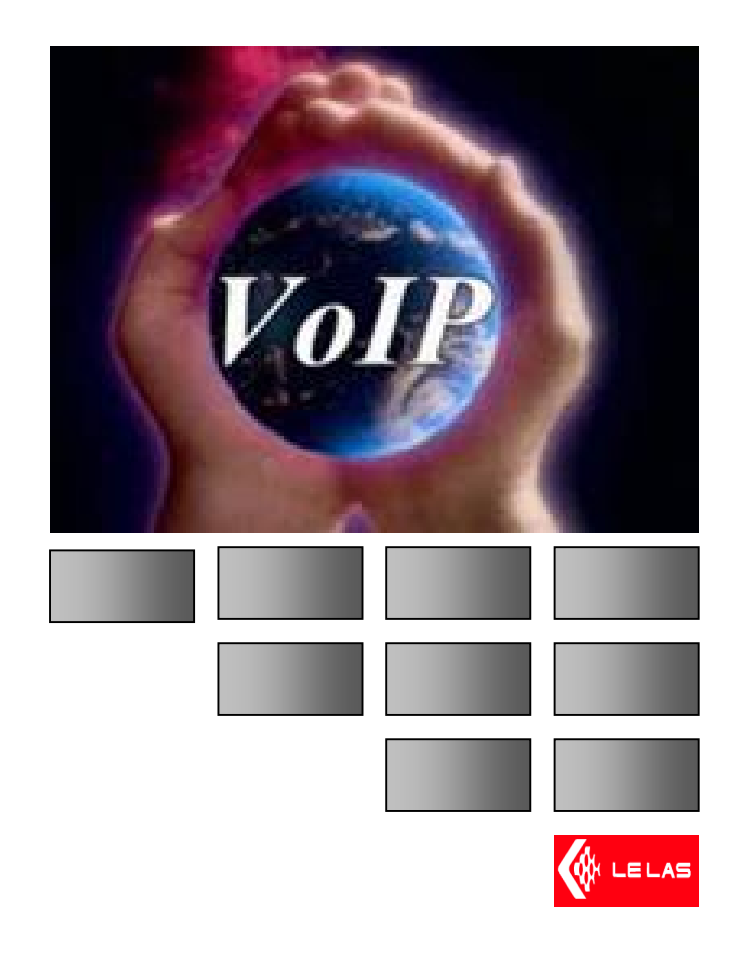

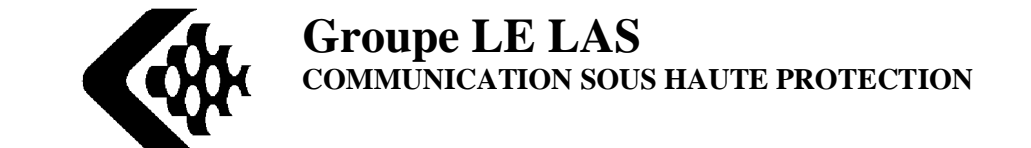

NFCvoIP-TEL1-FR

Page 1 sur 18 \\Xp-bertrand\lelas\Notices NFC\NFCvoIP-TEL1 - Passerelle Grandstream\NFCvoIP-TEL1-FR - Ed.C Notice utilisation passerelle Grandstream HT801.doc

## SOMMAIRE

| I Présentation générale                     | 3  |
|---------------------------------------------|----|
| II Installation du matériel                 | 4  |
| 1- Initialisation du poste téléphonique     | 5  |
| 2- Configuration de la passerelle VOIP      | 7  |
| III Configuration du serveur SIP            | 13 |
| 1- Installation du serveur                  | 13 |
| 2- Fonctionnement entre deux Modulotel VOIP | 17 |

Groupe LELAS

## I Présentation générale

Le téléphone IP permet détablir des communications téléphoniques à travers un réseau LAN ETHERNET via un serveur SIP.

Le téléphone MODULOTEL VOIP est équipé døune passerelle VOIP qui permet de faire la conversion protocole VOIP vers une ligne analogique téléphonique standard.

Le téléphone VOIP est équipé døune carte téléphonique qui transfert à la passerelle la voix ainsi que les fréquences DTMF, ensuite la passerelle converti les informations analogiques en informations numériques afin de les envoyer au serveur SIP de façon à acheminer ces paquets døinformations à un autre téléphone IP présent sur le réseau LAN. Le téléphone appelé reçoit les paquets TCP/IP sur sa passerelle, celle-ci va ensuite convertir les informations numériques en informations analogiques afin de restituer la phonie dans le haut-parleur du téléphone.

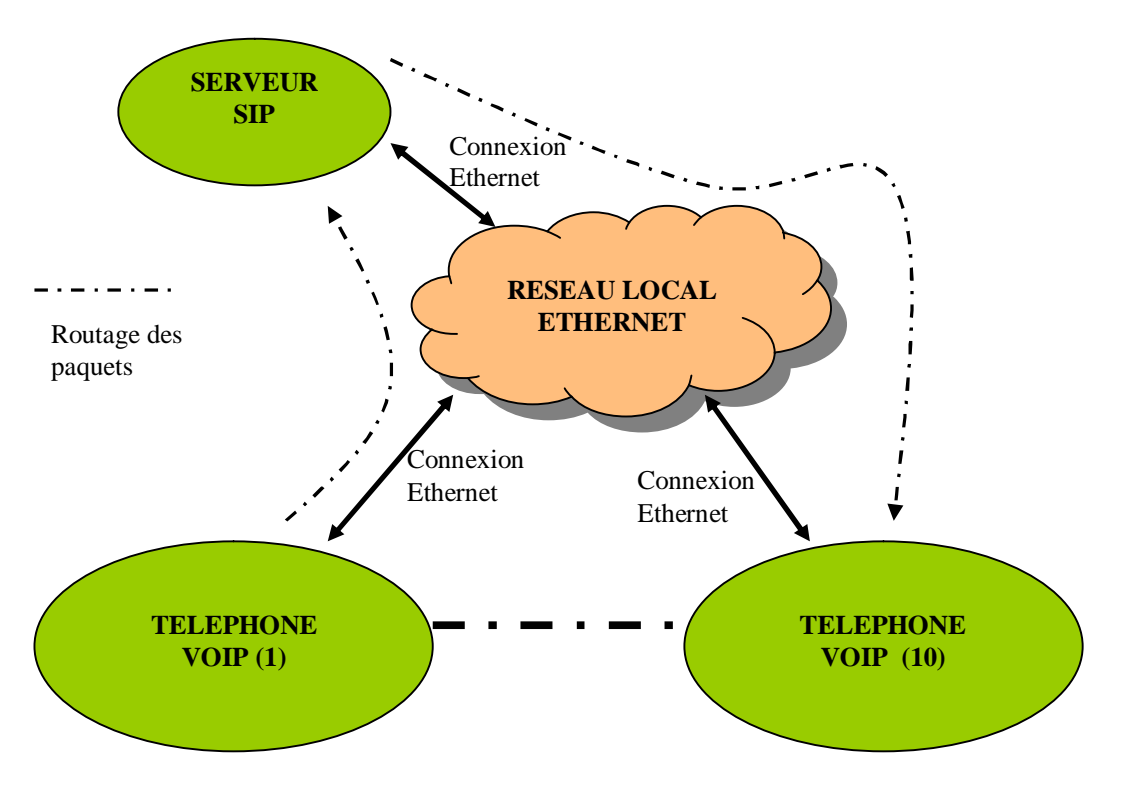

Schéma 1 : Diagramme de fonctionnement du système.

## Exemple :

Le téléphone 1 veut appeler le téléphone 10, alors løutilisateur entre le numéro 10 sur le clavier du téléphone (1) le serveur SIP permet døétablir cette liaison avec le téléphone 10. Les paquets numériques routés (de 1 vers 10) contiennent la voix numérisée, ces données sont acheminées au poste 10 pour les convertir en données analogiques.

### NFCvoIP-TEL1-FR

Page 3 sur 18 \\Xp-bertrand\lelas\Notices NFC\NFCvoIP-TEL1 - Passerelle Grandstream\NFCvoIP-TEL1-FR - Ed.C Notice utilisation passerelle Grandstream HT801.doc

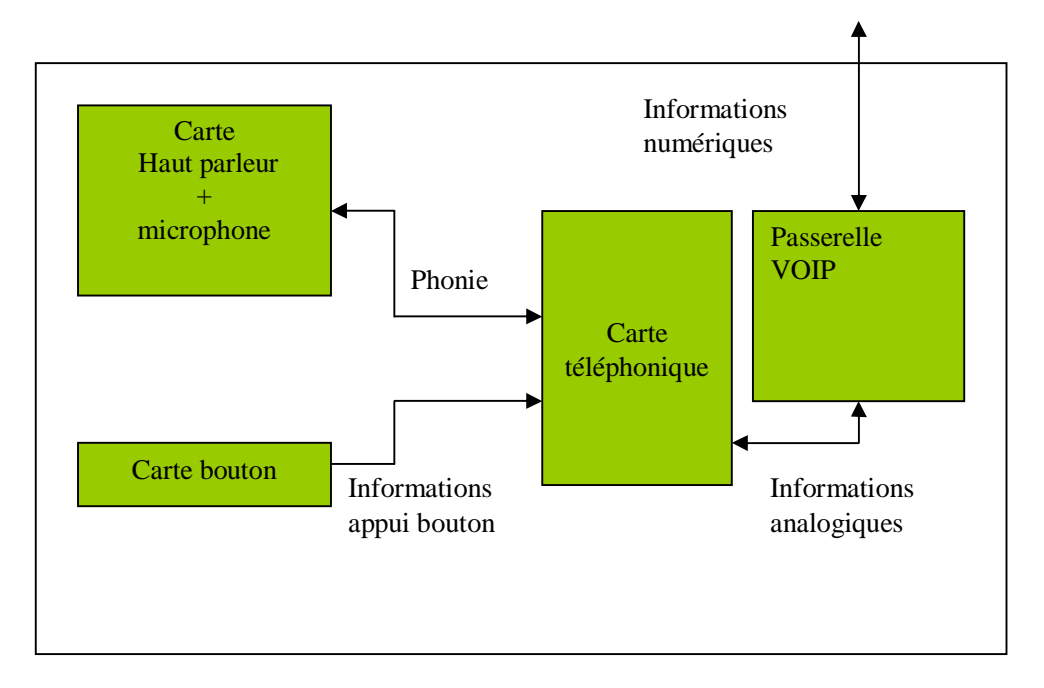

Schéma 2 : diagramme fonctionnel du téléphone VOIP.

## Il Installation du matériel

Avant de connecter le téléphone VOIP sur le réseau LAN ETHERNET, il faut tout døbord configurer une plage døadresse en dynamique (DHCP) sur le routeur du réseau local, car, les téléphones VOIP sont par défaut configurés en DHCP, c'est-à-dire quøls prendront une des adresse IP dans la plage DHCP. Ensuite, connecter le câble réseau sur le connecteur RJ45 de la passerelle ainsi que le câble døalimentation secteur.

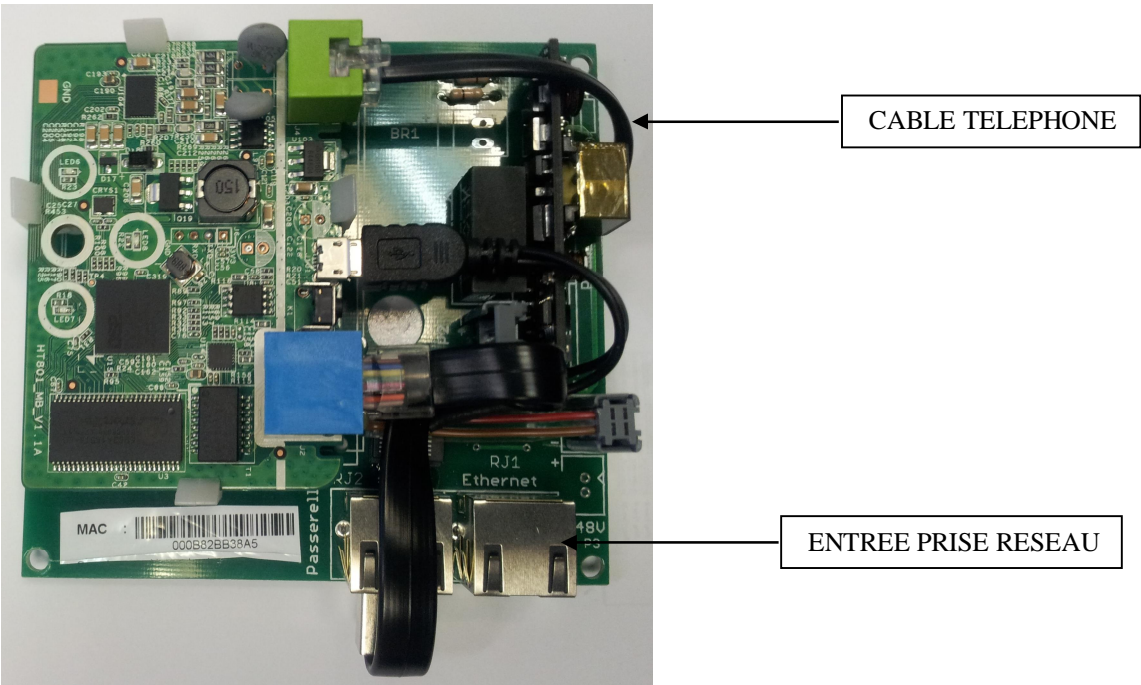

Photo 1 : Ensemble carte SIP/VOIP/PoE - Réf.: MT302SIP-POE.

### NFCvoIP-TEL1-FR

Page 4 sur 18 \\Xp-bertrand\lelas\Notices NFC\NFCvoIP-TEL1 - Passerelle Grandstream\NFCvoIP-TEL1-FR - Ed.C Notice utilisation passerelle Grandstream HT801.doc

## 1- Initialisation du poste téléphonique

Par défaut le téléphone VOIP est en adresse statique, pour vérifier løadresse IP du poste il y à plusieurs solutions :

- Solution 1 : si le poste possède un clavier numérique il suffit døappuyer sur le bouton prise de ligne et ensuite appuyer 3 fois sur le bouton \*. Le haut-parleur diffuse alors « Enter a Menu Option » ensuite composer 02, le haut-parleur diffuse løadresse IP du téléphone.
- Solution 2 : si le poste ne possède pas de clavier numérique, débrancher le câble téléphonique et brancher à la place un téléphone analogique à clavier. Ensuite prendre la ligne avec le téléphone puis appuyer 3 fois sur le bouton \*. Le haut-parleur diffuse alors « Enter a Menu Option » ensuite composer 02, le haut-parleur diffuse løadresse IP du téléphone. Ensuite rebrancher le câble téléphonique døorigine au poste VOIP. Pour modifier une adresse IP du poste ou changer le mode il faut suivre la procédure suivante :
   Décrocher le combiné du téléphone et appuyer 3 fois sur \* puis aller dans le menu suivant:

| Menu           | Annoncement de la voix              | options                                                                                                    |
|----------------|-------------------------------------|----------------------------------------------------------------------------------------------------|
| Menu principal | « enter a menu option »             | Presser * pour menu suivant<br>Presser # précédent                                                                     |
| 01             | « DHCP mode »<br>« Static IP mode » | Presser 9 pour changer<br>Si utilisation Static mode configurer<br>løadresse IP par le menu 02 et 05.                  |
| 02             | « IP adresse » + IP adresse         | Løadresse IP est annoncée. Si<br>« Static IP adresse utilisée » entrer<br>les 12 chiffres de la nouvelle adresse<br>IP |
| 03             | « Subnet Mask » +IP adresse         | Idem quæn 02                                                                                                    |
| 04             | « Gateway » + adresse IP            | Idem quæn 02                                                                                                    |

Une fois løadresse IP du téléphone connue, il faut entrer dans un navigateur Internet de PC løadresse IP du téléphone de façon a ce connecter au serveur web du téléphone. Par défaut le mot de passe est « admin ».

(il faut que le PC utilisé soit dans la même plage d'adresse: 192.168.1.xxx

| Grandstream Device Configuration                    |
|-----------------------------------------------------|
| Password                                            |
| Login                                               |
| All Rights Reserved Grandstream Networks, Inc. 2005 |

## 2- Configuration de la passerelle VOIP

Cliquer sur løonglet STATUS :

|                   |                                      | Grandstr     | eam Dev     | ice Configuration  |              |  |
|-------------------|--------------------------------------|--------------|-------------|--------------------|--------------|--|
| S                 | TATUS BAS                            | IC SETTIN    | <u>GS A</u> | DVANCED SETTINGS   | FXS PORT     |  |
| MAC Address:      | 00:0B:82:B7:9                        | E:A2         |             |                    |              |  |
| IP Address:       | 192.168.1.176                        |              |             |                    |              |  |
| Product Model:    | HT801                                |              |             |                    |              |  |
| Hardware Version: | V1.0A Part 1                         | Number 9     | 610003610   | A                  |              |  |
| Software Version: | Program 1.0<br>CPE 1.0.1.5           | .3.2 Boot    | loader 1.   | 0.3.1 Core 1.0.3.1 | Base 1.0.3.2 |  |
| Software Status:  | Running Me                           | m: 19224     |             |                    |              |  |
| System Up Time:   | 08:03:29 up 3:                       | 06           |             |                    |              |  |
| PPPoE Link Up:    | Disabled                             |              |             |                    |              |  |
| NAT:              | Unknown NA                           | Г            |             |                    |              |  |
| Port Status:      | Port Hook                            | User ID R    | egistration |                    |              |  |
| Port Options:     | FXS On Hook<br>Port DND Fo<br>FXS No | 130 F        | y Forward   | Delayed Forward    |              |  |
| Provision:        | Not running, L                       | ast status : | Downloadi   | ng file from url.  |              |  |
| Core Dump:        | Clean                                |              |             |                    |              |  |
| GR909:            | Test Page                            |              |             |                    |              |  |

MAC ADDRESS : adresse MAC de la passerelle IP IP ADDRESS : adresse IP de la passerelle REGISTRATION : Registered si validé par le serveur SIP

### Cliquer sur løonglet ADVANCED SETTING :

| Grandstream Device Configuration    |                                              |                          |                                       |   |
|-------------------------------------|----------------------------------------------|--------------------------|---------------------------------------|---|
| STATUS B                            | ASIC SETTINGS ADV                            | ANCED SETTINGS           | FXS PORT                              |   |
| New End User Password:              |                                              | (purposely n             | ot displayed for security protection) |   |
| Confirm End User Password:          |                                              |                          |                                       |   |
| Web Port:                           | 80 (default for HT                           | TP is 80)                |                                       |   |
| Telnet Server:                      | ○No ●Yes                                     |                          |                                       |   |
| IP Address:                         | O dynamically assigned vi                    | a DHCP                   |                                       |   |
|                                     | DHCP hostname:                               |                          | (optional)                            |   |
|                                     | DHCP vendor class<br>ID:                     | HT8XX                    | (optional)                            |   |
|                                     | ○ use PPPoE                                  |                          |                                       |   |
|                                     | PPPoE account ID:                            |                          |                                       |   |
|                                     | PPPoE password:                              |                          |                                       |   |
|                                     | PPPoE Service Name:                          | :                        |                                       |   |
|                                     | 1st Preferred DNS server:                    | 0.0                      | .0.0                                  |   |
|                                     | 2nd Preferred DNS server                     | r: 0 .0                  | .0                                    |   |
|                                     | 3rd Preferred DNS server                     | : 0 <mark>.</mark> 0     | .0.0                                  |   |
|                                     | 4th Preferred DNS server:                    | 0.0                      | .0.0                                  |   |
|                                     | <ul> <li>statically configured as</li> </ul> |                          |                                       |   |
|                                     | IP Address:                                  | 192 .168                 | .1.176                                |   |
|                                     | Subnet Mask:                                 | 255 .255                 | .255 .0                               |   |
|                                     | Default Router:                              | 192 .168                 | .1                                    |   |
|                                     | DNS Server 1:                                | 0.0                      | .0                                    |   |
|                                     | DNS Server 2:                                | 0.0                      | .0                                    |   |
| Time Zone:                          | Using self-defined Time Zone                 | 9                        | ~                                     |   |
| Self-Defined Time Zone:             | MTZ+6MDT+5,M3.2.0,M11.1                      | .0 (For exam             | nple: MTZ+6MDT+5,M4.1.0,M11.1.0       | ) |
| Allow DHCP server to set Time Zone: | 🔾 No 💿 Yes                                   |                          |                                       |   |
| Language:                           | English V                                    |                          |                                       |   |
| Reset Type:                         | ISP Data Reset 🖂 Reset                       | ]                        |                                       |   |
|                                     |                                              |                          |                                       |   |
|                                     | Update Apply C                               | ancel Reboot             |                                       |   |
|                                     | All Rights Reserved Grandstream N            | Vetworks, Inc. 2006-2017 |                                       |   |

Admin Password : pour changer le mot de passe de configuration de la passerelle.

SIP Server : entrer løadresse IP du serveur SIP du réseau Local Ethernet.

Outbound Proxy : entrer lødresse IP du serveur SIP.

SIP User ID : entrer le numéro du téléphone (exemple 105).

Authenticate ID : numéro døidentification du téléphone entrer le même numéro que précédemment.

Authenticate Password : mot de passe dødentification pour le serveur SIP.(ex : admin) Name: nom du téléphone (au choix).

Preferred Vocoder : norme de compression audio

G723 rate : taux de compression de la voix

NFCvoIP-TEL1-FR

Page 8 sur 18

| iLBC frame size:                                    | 20ms     | ○ 30ms                                                           |
|-----------------------------------------------------|----------|------------------------------------------------------------------|
| iLBC payload type:                                  | 97       | (between 96 and 127, default is 97)                              |
| Silence Suppression:                                | ⊙ No     | ○ Yes                                                            |
| Voice Frames per TX:                                | 2        | (up to 10/20/32/64 for G711/G726/G723/other codecs respectively) |
| Fax Mode:                                           | ⊙ T.38 ( | Auto Detect) 🔿 Pass-Through                                      |
| Layer 3 QoS:                                        | 48       | (Diff-Serv or Precedence value)                                  |
| Layer 2 QoS:                                        | 802.1Q/V | LAN Tag 0 802.1p priority value 0 (0-7)                          |
| Allow incoming SIP messages<br>from SIP proxy only: | O N∘     | ⊙ Yes                                                            |
| Use DNS SRV:                                        | ⊙ No     | O Yes                                                            |
| User ID is phone number:                            | ⊙ No     | O Yes                                                            |
| SIP Registration:                                   | 💿 Yes    | O No                                                             |
| Unregister On Reboot:                               | 🔘 Yes    | ⊙ No                                                             |
| Register Expiration:                                | 3600     | (in seconds. default 1 hour, max 45 days)                        |
| Early Dial:                                         | ⊙ No     | ○ Yes (use "Yes" only if proxy supports 484 response)            |
| Allow outgoing call without<br>Registration:        | ⊙ No     | ○ Yes                                                            |

**iLBC frame size :** taille de la mémoire tampon du codec audio, par défaut 20mS. **iLBC payload type :** laisser 97.

**Silence Suppression :** cela permet d\u00e9envoyer des paquets pendant un silence de phonie lorsque la compression G723 ou G729 est s\u00e9lectionn\u00e9e.

**Voice Frames per TX :** taille døun paquet de transmission de la voix sur le réseau. Mettre 2 par défaut.

Fax Mode : par défaut T.38 (auto Detect).

Layer 3 QoS : 48 par défaut.

Layer 2 QoS : 0 et 0 par défaut.

Allow incoming SIP message: sélectionner YES

Use DNS SRV: NO

User ID is phone number : permet døaffilier un numéro PSTN par défaut NO.

**SIP Registration** : YES, le téléphone envoie une information au serveur SIP afin de lui faire par quéil est bien actif.

**Unregister On Reboot** : NO.

**Register Expiration** : rafraîchissement de lønformation døétat de connexion au serveur SIP en secondes, par défaut : 3600 secondes.

Early Dial : NO.

Allow outgoing call without : NO.

| Offhook Auto-Dial:                          |             | (User ID/extension to dial automatically when offhook)         |
|---------------------------------------------|-------------|----------------------------------------------------------------|
| Offhook Auto-Dial Delay:                    | 0           | (0-60 seconds, default is 0)                                   |
| Proxy-Require:                              |             |                                                                |
| Use NAT IP:                                 |             | (used in SIP/SDP message if specified)                         |
| Use SIP User-Agent Header:                  |             |                                                                |
|                                             | Ring Tone : | used if incoming caller ID is                                  |
| Distinctive Ring Tone:                      | Ring Tone : | used if incoming caller ID is                                  |
|                                             | Ring Tone : | used if incoming caller ID is                                  |
| Disable Call-Waiting:                       | No          | © Yes                                                          |
| Disable Call-Waiting Caller ID:             | No          | Yes                                                            |
| Disable Call-Waiting Tone:                  | No          | 🔊 Yes                                                          |
| Disable Connected Line ID:                  | No          | Yes                                                            |
| Disable Receiver Offhook Tone:              | No          | Yes (ROH tone will not be played after offhook for 60 seconds) |
| Disable Reminder Ring for On-<br>Hold Call: | No          | O Yes                                                          |
| Disable Visual MWI:                         | No          | ○ Yes                                                          |
| Do Not Escape '#' as %23 in SIP<br>URI:     | No          | 🖻 Yes                                                          |
| Disable Multiple m line in SDP:             | No          | O Yes                                                          |
| Ring Timeout:                               | 60          | (10-300, default is 60 seconds)                                |
| Delayed Call Forward Wait Time:             | 120         | (Allowed range 1-120, in seconds.)                             |
| No Key Entry Timeout:                       | 4           | (1-15, default is 4 seconds)                                   |
| Early Dial:                                 | No          | Yes (use "Yes" only if proxy supports 484 response)            |
| Dial Plan Prefix:                           |             | (this prefix string is added to each dialed number)            |

Use # as Dial Key : la touche # permet de valider le numéro composé au clavier. Par défaut Yes.

Local SIP port : port de communication, défaut : 5060.

Local RTP port : 5004.

Offhook Auto-Dial : permet døappeler un numéro sur décroché du poste.

| Allow DHCP Option 66 or 160 to override server:<br><ul> <li>No</li> <li>Yes</li> </ul>                                                                            |  |
|----------------------------------------------------------------------------------------------------|--|
| 3CX Auto Provision:<br><ul> <li>No</li> <li>Yes</li> </ul>                                                                                                    |  |
| Automatic Upgrade:<br>No                                                                                                    |  |
| <ul> <li>Yes, every 10080 minutes(30-5256000).</li> <li>Yes, daily at start hour 1 (0-23), at end hour 22 (0-23).</li> </ul>                                      |  |
| <ul> <li>Yes, weekly on day 1 (0-6).</li> <li>Randomized Automatic Uperade:          <ul> <li>No</li> <li>Yes</li> </ul> </li> </ul>                              |  |
| <ul> <li>Always Check for New Firmware at Boot up</li> <li>Check New Firmware only when F/W pre/suffix changes</li> <li>Always Skip the Firmware Check</li> </ul> |  |

**Automatic Upgrade :** Lors du changement Firmware mettre Yes et entrer 1 minute de façon à pouvoir télécharger le nouveau Firmware. Le téléchargement est automatique. Au bout de quelques minutes (5min) le Firmware est mis à jour, ensuite il faut retourner dans les configurations de la passerelle et cocher NO et entrer 10080 minutes, pour ne plus mettre à jour le Firmware.

| Loop Current Disconnect:              | No      Yes (loop current disconnect upon call termination)                                                                                                    |
|---------------------------------------|----------------------------------------------------------------------------------------------------|
| Loop Current Disconnect<br>Duration:  | 200 (100 - 10000 milliseconds. Default 200 milliseconds)                                                                                                    |
| Enable Pulse Dialing:                 | No      Yes     Yes |
| Enable Hook Flash:                    | O No O Yes                                                                                                    |
| Hook Flash Timing:                    | In 40-2000 milliseconds range, minimum: 200 maximum: 600                                                                                                    |
| On Hook Timing:                       | 400 (In 40-2000 milliseconds range, default is 400)                                                                                                    |
| Gain:                                 | <i>TX</i> 0dB default ▼ <i>RX</i> -6dB default ▼                                                                                                    |
| Disable Line Echo Canceller<br>(LEC): | No      Yes     Yes |
| Disable Network Echo Suppressor:      | No      Yes     Yes |
| Outgoing Call Duration Limit:         | 0 (0-180 minutes, default is 0 (No Limit) )                                                                                                    |
| Ring Frequency:                       | 50 (15-60 Hz, default is 20 Hz )                                                                                                    |
| Enable High Ring Power:               | No      Yes     Yes |
|                                       |                                                                                                    |
| Ring Tones (                          | (Syntax: c=on1/off1-on2/off2-on3/off3;)                                                                                                    |
| Ring Tone 1:                          | c=2000/4000;                                                                                                    |
| Ring Tone 2:                          | c=2000/4000;                                                                                                    |
| Ring Tone 3:                          | c=2000/4000;                                                                                                    |
| Ring Tone 4:                          | c=2000/4000;                                                                                                    |
| Ring Tone 5:                          | c=2000/4000;                                                                                                    |
| Ring Tone 6:                          | c=2000/4000;                                                                                                    |
| Ring Tone 7:                          | c=2000/4000;                                                                                                    |
| Ring Tone 8:                          | c=2000/4000;                                                                                                    |
| Ring Tone 9:                          | c=2000/4000;                                                                                                    |
| Ring Tone 10:                         | c=2000/4000;                                                                                                    |
|                                       | Update Apply Cancel Reboot                                                                                                    |

Ci-dessus, les configurations permettent de régler les différents paramètres de tonalités téléphoniques. Mettre les paramètre si dessus dans votre passerelle.

Après avoir paramétrer la passerelle suivant les instructions ci-dessus, il faut procéder au réglage du serveur SIP.

Nous préconisons døutiliser un serveur SIP téléchargeable chez 3CX (gratuit) à løadresse : http://www.3cx.fr/pabx/free-edition.html, le logiciel : 3cxphonesystem2.exe.

## III Configuration du serveur SIP

Un logiciel PABX-IP offre de nombreux avantages :

- Aucun branchement téléphonique séparé nécessaire ó les téléphones utilisent le réseau informatique
- ▶ Gestion et installation faciles via løinterface web de configuration
- Un progiciel PABX-IP est moins onéreux que le matériel PABX
- Les employés peuvent changer de bureau sans søinquiéter des branchements ni de la configuration du PABX IP

### 1- Installation du serveur

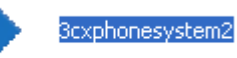

Double cliquer sur løcône

pour lancer løinstallation du logiciel.

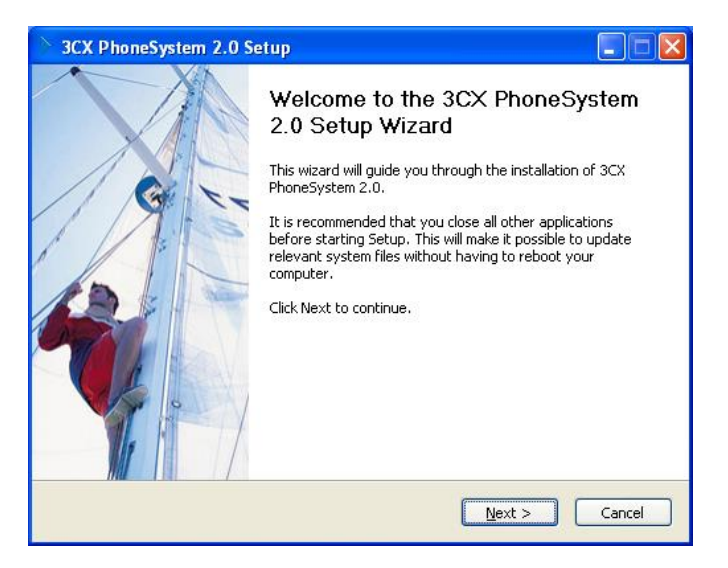

Cliquer ensuite sur NEXT, suivez les instructions puis indiquer un nom døutilisateur et choisir un mot de passe pour rentrer dans les configurations du serveur SIP.

| > 3CX PhoneSys                                      | tem 2.0 Setup                                                                             |                           |
|-----------------------------------------------------|-------------------------------------------------------------------------------------------|---------------------------|
| Specify Adminis                                     | trator Credentials                                                                        | 3CX.                      |
| Please enter yo<br>to the 3CX Phor<br>Administrator | ur preferred user name and password, which<br>e System management console.<br>Credentials | will be required to logon |
| Username                                            | admin                                                                                     |                           |
| Password                                            |                                                                                           |                           |
| Confirm                                             | •••••                                                                                     |                           |
| L                                                   |                                                                                           |                           |
|                                                     |                                                                                           |                           |
| Nullsoft Install Syste                              | m v2,22                                                                                   |                           |
|                                                     | < <u>B</u> ack                                                                            | Next > Cancel             |

NFCvoIP-TEL1-FR

Page 13 sur 18 \\Xp-bertrand\lelas\Notices NFC\NFCvoIP-TEL1 - Passerelle Grandstream\NFCvoIP-TEL1-FR - Ed.C Notice utilisation passerelle Grandstream HT801.doc Une fois le serveur installé la page ci-dessous søaffiche :

| 🗿 3CX - Login page - Microsoft Internet Explorer                                                            |         |
|----------------------------------------------------------------------------------------------------|---------|
| Eichier Edition Affichage Fagoris Qutils 2                                                                  | <i></i> |
| 😋 Précédente 🔹 💿 🔹 😰 🏠 🔎 Rechercher 🧙 Favoris 🚱 🔗 😓 🖀 🕘 📴 🚱 🎊                                               |         |
| Adresse 👔 http://localhost:5401/login.php 💎 🌖 OK Lie                                                        | ns »    |
| 2 🕅 M 3cx 🕑 🕂 🔍 Recherche Web 🔹 🔤 Images 🔹 🍈 😨 🏈 🖉 🖉 🖉 Rang : N/A 🔹 🔯 Actif: 14 🔍 🔅 13°C 🔹 🔯 (0) 🔹 💩 Jaux 🔹 | >       |
|                                                                                                    | _       |
|                                                                                                    |         |
|                                                                                                    |         |
|                                                                                                    |         |
|                                                                                                    |         |
|                                                                                                    |         |
| 3OX                                                                                                    |         |
|                                                                                                    |         |
| 3CX Phone System v2.0.1618.0                                                                                |         |
| User name                                                                                                   |         |
| Password                                                                                                    |         |
|                                                                                                    |         |
| Login                                                                                                    |         |
| Get 3CX Call Assistant                                                                                      |         |
|                                                                                                    |         |
|                                                                                                    |         |
|                                                                                                    |         |
|                                                                                                    |         |
|                                                                                                    |         |
|                                                                                                    |         |
|                                                                                                    |         |
|                                                                                                    |         |
|                                                                                                    |         |
|                                                                                                    | ~       |
| E Terminé                                                                                                   |         |

Entrer le nom døutilisateur et le mot de passe précédemment rentrés lors de lønstallation du logiciel.

| 🗿 3CX - Line status - Mic                                                        | icrosoft Internet Explorer                                                         |                                                                                                    |
|----------------------------------------------------------------------------------|------------------------------------------------------------------------------------|----------------------------------------------------------------------------------------------------|
| Eichier Edition Affichage                                                        | Fayoris Qutils ?                                                                   | 10 A A A A A A A A A A A A A A A A A A A                                                                                                    |
| 🕒 Précédente 🝷 🕥 -                                                               | 🔹 😰 🏠 🔎 Rechercher 🤺 Favoris 🤣 🎯 - چ 🔳 - 📙 🎼 🏭 🥸                                   |                                                                                                    |
| Adresse 🕘 http://localhost:54                                                    | 5481/status.php                                                                    | Solution Stress OK Liens Stress Stress Stress Liens Stress Stress |
| MN 3cx                                                                           | 💽 🕂 👧 Recherche Web 👻 🔯 Images 👻 🌐 👻 🐨 🖓 👻 👻 Rang : N/A 👻 🐻 Actif: 14 💌 🔅 13°C 💌 🔓 | 🔰 (0) 🔹 👌 Jeux 🔹 🔹 🔹                                                                                                    |
| 3CX                                                                              | breakfree<br>with a software based PBX for Windows                                 |                                                                                                    |
| Phone System                                                                     | Line status                                                                        | HOME   LOGOUT                                                                                                    |
| Line Status<br>Server Status                                                     | This page shows the extension and line status of your phone system.                | Monitor status: OHLINE                                                                                                    |
| Extensions                                                                       | Extensions                                                                         |                                                                                                    |
| Add<br>Manage                                                                    | PSTN Lines                                                                         |                                                                                                    |
| Lines                                                                            | VoIP Lines                                                                         |                                                                                                    |
| Add PSTN<br>Add VOIP<br>Add DID<br>Manage                                        | «                                                                                  |                                                                                                    |
| Outbound Rules                                                                   |                                                                                    |                                                                                                    |
| Add Rule<br>Manage                                                               |                                                                                    |                                                                                                    |
| Digital Receptionist                                                             |                                                                                    |                                                                                                    |
| Add<br>Manage                                                                    |                                                                                    |                                                                                                    |
| Advanced                                                                         |                                                                                    |                                                                                                    |
| Add Ring Group<br>Manage                                                         |                                                                                    |                                                                                                    |
| Reports                                                                          |                                                                                    |                                                                                                    |
| Call Reports<br>Call Logs                                                        |                                                                                    |                                                                                                    |
| 🕨 General                                                                        |                                                                                    |                                                                                                    |
| Admin Credentials<br>General Settings<br>System prompts<br>How to Buy<br>Support |                                                                                    | 8                                                                                                    |
| Ouverture de la page http://l                                                    | //localhost:5481/status.php                                                        | Sintranet local                                                                                                    |

NFCvoIP-TEL1-FR

Dans un premier temps cliquer à droite sur løonglet « Line status ». On peut y voir quøaucun poste téléphonique VOIP nøy est référencé. Il faut donc les ajouter. Cliquer en dessous de løonglet sur « ADD ».

#### Add Extension

HOME | LOGO

Create an extension by filling in the details below. Ensure that the ID and Password specified in the "Authentication" section match the authentication option specified in the SIP phone.

| User Information                                                                                                    |                       |  |  |  |
|----------------------------------------------------------------------------------------------------|-----------------------|--|--|--|
| Extension number                                                                                                    | 105                   |  |  |  |
| First Name                                                                                                    | poste                 |  |  |  |
| Last Name                                                                                                    | interphonique         |  |  |  |
| External Phone                                                                                                    |                       |  |  |  |
|                                                                                                    |                       |  |  |  |
| Authentication                                                                                                    |                       |  |  |  |
| ID                                                                                                    | 105                   |  |  |  |
| Password                                                                                                    | ••••                  |  |  |  |
| 🕖 ID & Password fields must match the SIP ID & Password set on the SIP phone (Field names may vary depending on the SIP phone) |                       |  |  |  |
| Options                                                                                                    |                       |  |  |  |
| Outbound caller ID                                                                                                    | 105                   |  |  |  |
|                                                                                                    |                       |  |  |  |
| Voice Mail Configuration                                                                                                    |                       |  |  |  |
| Enable voice mail                                                                                                    |                       |  |  |  |
| Play Caller ID                                                                                                    |                       |  |  |  |
| Read out date/time of message                                                                                                  |                       |  |  |  |
| Pin number                                                                                                    | 100                   |  |  |  |
| Email options                                                                                                    | No email notification |  |  |  |
| Email address                                                                                                    |                       |  |  |  |

Entrer un numéro dans Extention number, exemple 105 (cœst le numéro que løon a enregistrer dans la configuration de la passerelle dans II-2), puis entrer un nom au choix. Dans les paramètres døauthentification entrer le numéro 105 (numéro de la passerelle) puis son password (précédemment enregistrer dans la passerelle dans II-2, « admin »). Laisser les autres configurations par défaut, puis cliquer sur OK

#### Manage Extensions

HOME | LOGOUT

Edit existing extension settings by clicking on the corresponding extension.

| Import Extens | ons Add Extension | Edit Selected | X<br>Delete Selected |           |    |
|---------------|-------------------|---------------|----------------------|-----------|----|
|               | Name              |               |                      | Extension | ٧M |
| poste in      | erphonique        |               |                      | 105       |    |

Cette fenêtre søouvre, indiquant que le poste 105 est crée.

### NFCvoIP-TEL1-FR

Ensuite cliquez sur løonglet Line Status

| 3CX                          | breakfree<br>with a software based PBX for Windows                  |  |
|------------------------------|---------------------------------------------------------------------|--|
| Phone System                 | ▶ Line status                                                       |  |
| Line Status<br>Server Status | This page shows the extension and line status of your phone system. |  |
| Extensions                   | Extensions                                                          |  |
| Add                          | n 105 poste interphonique                                           |  |
| Manage                       | Status: Registered (idle)                                           |  |
| Lines                        | DCTNLLines                                                          |  |
| Add PSTN                     | PSIN Lines                                                          |  |
| Add VOIP                     |                                                                     |  |
| Add DID<br>Menege            | YOIP LINES                                                          |  |
| manage                       |                                                                     |  |
| Outbound Rules               |                                                                     |  |
| 0 and Davie                  |                                                                     |  |

Le poste 105 est fonctionnel puisque son logo est vert, si le logo est rouge cela signifie que le poste nœst pas reconnu, cela pourrait être du à un problème « password Authenticate » entre la passerelle et le routeur SIP, sœssurer que les deux mots de passe sont identiques. Sinon faire un reset de la passerelle via la page serveur WEB.

Après avoir enregistré un nouveau poste il faut impérativement faire un reset du poste en question.

Pour créer de nouveaux postes faire la même manipulation que précédemment.

Exemple : deux postes actifs sur le réseau LAN :

| Line status                                                         |                           | HOME   LOGOUT          |
|---------------------------------------------------------------------|---------------------------|------------------------|
| This page shows the extension and line status of your phone system. |                           | Monitor status: ONLINE |
| Extensions                                                          |                           |                        |
| 105 poste interphonique                                             | a 106 poste 1bouton       |                        |
| Status: Registered (idle)                                           | Status: Registered (idle) |                        |
| PSTN Lines                                                          |                           |                        |
| VoIP Lines                                                          |                           |                        |

En haut à droite du Line Status on peut voir loétat du serveur SIP : Monitor status: ONLINE : ONLINE : fonctionnement. OFFLINE : ne fonctionne pas.

## 2- Fonctionnement entre deux postes VOIP

Pour réaliser ce test, il faut que le logiciel de serveur SIP soit ONLINE, il faut aussi que les téléphones IP soient détectés par le serveur (Poste xxxx = registered).

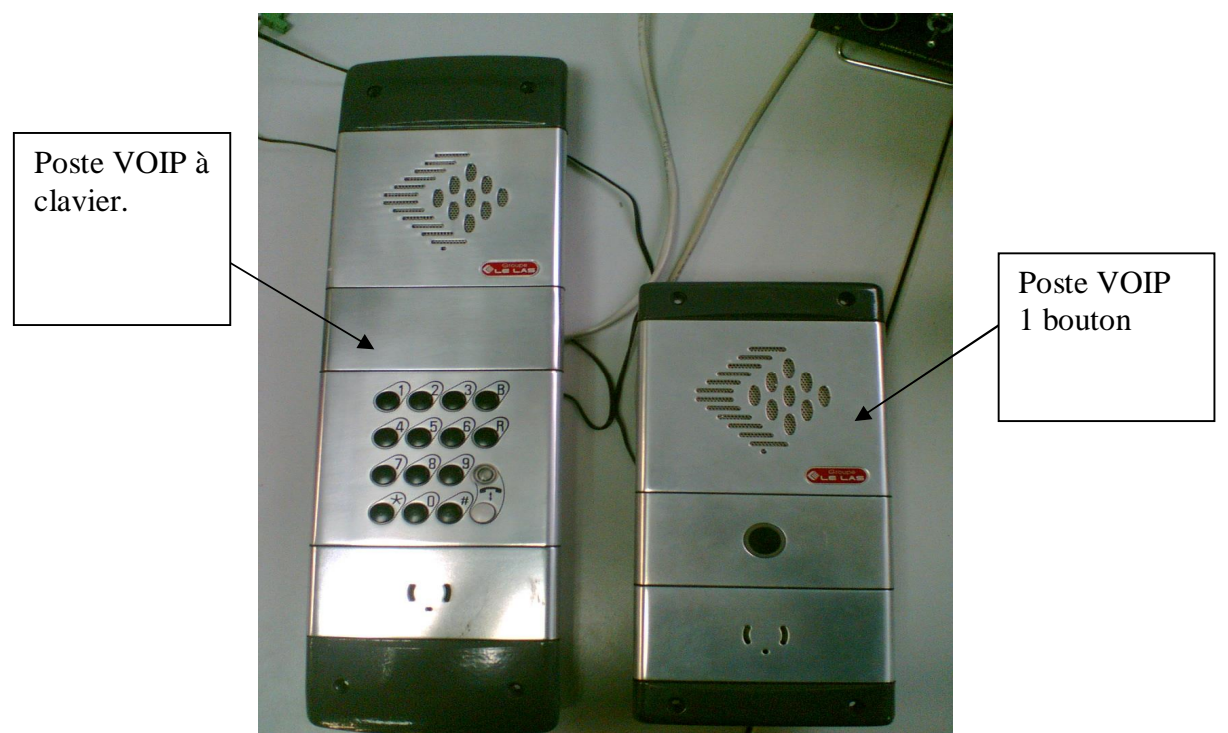

Photo2 : Branchement postes VOIP sur le réseau local Ethernet

Le poste à clavier a été configuré comme numéro 105 et le poste à 1 bouton à été configuré comme numéro 106. L¢option **Offhook Auto-Dial** du poste 106 a été initialisée à 105 qui est le numéro du poste à clavier. De ce fait, sur appuie bouton du poste 106, le poste appel le téléphone 105. Pour appeler le poste 1 bouton il faut entrer sur le clavier du poste 105 la combinaison 106#.

## **GROUPE LE LAS - PARIS**

FRANCE 34/36 RUE ROGER SALENGRO F 94134 FONTENAY SOUS BOIS Tel : 33 01 48 76 62 62 Fax : 33 01 48 76 83 04

> Internet : www.lelas.fr E-mail : lelas@lelas.fr

> > Edition C 07.03.2019

NFCvoIP-TEL1-FR

Page 18 sur 18 \\Xp-bertrand\lelas\Notices NFC\NFCvoIP-TEL1 - Passerelle Grandstream\NFCvoIP-TEL1-FR - Ed.C Notice utilisation passerelle Grandstream HT801.doc